## ОГЭ. Информатика Использованы материалы автора и открытого банка заданий ОГЭ ФИПИ

Задание № 14

1 В электронную таблицу (файл «14\_01», папка «ОГЭ-14») были занесены данные по перелётам из Москвы в другие города по 191 маршруту. Ниже приведены первые строки таблицы.

|   | Α        | В      | С                      |
|---|----------|--------|------------------------|
| 1 | Город    | Страна | Примерное время в пути |
| 2 | Абакан   | РОССИЯ | 4                      |
| 3 | Абу-Даби | ОАЭ    | 5                      |
| 4 | Адлер    | РОССИЯ | 2                      |
| 5 | Акаба    | ЕГИПЕТ | 5                      |

На основании данных, содержащихся в таблице, выполните задания:

1. Определите, в какое количество городов можно долететь менее чем за 4 часа? Ответ запишите в ячейку Е2 таблицы.

 Найдите, какой процент от всех 6-часовых перелётов составляют 6-часовые перелёты в города России? Ответ на этот вопрос в виде целого числа запишите в ячейку ЕЗ таблицы.
Постройте круговую диаграмму, отображающую соотношение числа перелётов в города

России и города других стран. Левый верхний угол диаграммы разместите вблизи ячейки F5.

**2** В электронную таблицу (файл «14\_02», папка «ОГЭ-14») были занесены данные по перелётам из Москвы в другие города по 191 маршруту. Ниже приведены первые строки таблицы.

|   | Α        | В      | С                      |
|---|----------|--------|------------------------|
| 1 | Город    | Страна | Примерное время в пути |
| 2 | Абакан   | РОССИЯ | 4                      |
| 3 | Абу-Даби | ОАЭ    | 5                      |
| 4 | Адлер    | РОССИЯ | 2                      |
| 5 | Акаба    | ЕГИПЕТ | 5                      |

На основании данных, содержащихся в таблице, выполните задания:

1. Определите, в какое количество городов можно долететь за 5 часов? Ответ запишите в ячейку Е2 таблицы.

 Найдите, какой процент от всех 2-часовых перелётов составляют 2-часовые перелёты не в города России? Ответ запишите в ячейку ЕЗ таблицы с точностью одного знака после запятой.
Постройте вертикальную диаграмму (гистограмму), отображающую число перелётов с временем в пути 3, 4, 5 часов. Левый верхний угол диаграммы разместите вблизи ячейки F5.

- ОГЭ. Информатика Использованы материалы автора и открытого банка заданий ОГЭ ФИПИ Задание № 14
- 3 В электронную таблицу занесли численность населения городов разных стран. Всего в электронную таблицу (файл «14\_03», папка «ОГЭ-14») были занесены данные по 1000 городам. Ниже приведены первые строки таблицы.

|   | А              | В                     | С       |
|---|----------------|-----------------------|---------|
| 1 | Город          | Численность населения | Страна  |
| 2 | Асмун          | 91,4                  | Египет  |
| 3 | Винер-Нойштадт | 39,94                 | Австрия |
| 4 | Люлебургаз     | 100,79                | Турция  |
| 5 | Фёклабрук      | 11,95                 | Австрия |

На основании данных, содержащихся в таблице, выполните задания:

1. Определите, сколько городов Белоруссии представлено в таблице? Ответ запишите в ячейку Е2.

2. Найдите, чему равна средняя численность населения городов Австрии и Бельгии, представленных в таблице? Ответ с точностью двух знаков после запятой (в тыс. чел.) запишите в ячейку ЕЗ таблицы.

3. Постройте горизонтальную (линейчатую) диаграмму, отображающую максимальную численность в городах Алжира, Египта и Туниса. Левый верхний угол диаграммы разместите вблизи ячейки F5.

4 В электронную таблицу занесли численность населения городов разных стран. Всего в электронную таблицу (файл «14\_04», папка «ОГЭ-14») были занесены данные по 1000 городам. Ниже приведены первые строки таблицы.

|   | Α              | В                     | С       |
|---|----------------|-----------------------|---------|
| 1 | Город          | Численность населения | Страна  |
| 2 | Асмун          | 91,4                  | Египет  |
| 3 | Винер-Нойштадт | 39,94                 | Австрия |
| 4 | Люлебургаз     | 100,79                | Турция  |
| 5 | Фёклабрук      | 11,95                 | Австрия |

На основании данных, содержащихся в таблице, выполните задания:

1. Определите, сколько городов, представленных в таблице, имеют численность населения не менее 200 тыс. человек? Ответ запишите в ячейку Е2.

2. Найдите максимальную численность населения городов Италии, представленных в таблице. Ответ с точностью двух знаков после запятой (в тыс. чел.) запишите в ячейку ЕЗ таблицы.

3. Постройте график, отображающий минимальную, среднюю и максимальную численность населения городов Бельгии. Левый верхний угол графика разместите вблизи ячейки F5.

г.Гуково, 2019г.

- ОГЭ. Информатика Использованы материалы автора и открытого банка заданий ОГЭ ФИПИ Задание № 14
- 5 В электронную таблицу (файл «14\_05», папка «ОГЭ-14») были занесены данные по 150 поэтам Серебряного века в алфавитном порядке. Ниже приведены первые строки таблицы.

|   | Α        | В       | С             | D            | E          |
|---|----------|---------|---------------|--------------|------------|
| 1 | Фамилия  | Имя     | Отчество      | Год рождения | Год смерти |
| 2 | Агапов   | Борис   | Николаевич    | 1899         | 1973       |
| 3 | Агнивцев | Николай | Яковлевич     | 1888         | 1932       |
| 4 | Адамович | Георгий | Викторович    | 1892         | 1972       |
| 5 | Аксёнов  | Иван    | Александрович | 1884         | 1935       |

На основании данных, содержащихся в таблице, выполните задания:

1. Определите количество поэтов, родившихся до 1875 года. Ответ запишите в ячейку G2 таблицы.

2. Определите в процентах, сколько поэтов, умерших позже 1930 года, носили имя Иван? Ответ с точностью двух знаков после запятой запишите в ячейку G3 таблицы.

3. Постройте горизонтальную (линейчатую) диаграмму, отображающую число поэтов, родившихся до 1900 года и число поэтов, родившихся в 1900 году и позже. Левый верхний угол диаграммы разместите вблизи ячейки H5.

6 В электронную таблицу (файл «14\_06», папка «ОГЭ-14») были занесены данные по 150 поэтам Серебряного века в алфавитном порядке. Ниже приведены первые строки таблицы.

|   | Α        | В       | С             | D            | E          |
|---|----------|---------|---------------|--------------|------------|
| 1 | Фамилия  | Имя     | Отчество      | Год рождения | Год смерти |
| 2 | Агапов   | Борис   | Николаевич    | 1899         | 1973       |
| 3 | Агнивцев | Николай | Яковлевич     | 1888         | 1932       |
| 4 | Адамович | Георгий | Викторович    | 1892         | 1972       |
| 5 | Аксёнов  | Иван    | Александрович | 1884         | 1935       |

На основании данных, содержащихся в таблице, выполните задания:

1. Определите количество поэтов, умерших позже 1935 года. Ответ запишите в ячейку G2 таблицы.

 Определите в процентах, сколько поэтов, родившиеся до 1880 года, имели отчество Александрович? Ответ с точностью двух знаков после запятой запишите в ячейку G3 таблицы.
Постройте круговую диаграмму, отображающую соотношение числа поэтов, умерших до 1945 год включительно, и числа поэтов, умерших после 1945 года. Левый верхний угол диаграммы разместите вблизи ячейки H5.

- ОГЭ. Информатика Использованы материалы автора и открытого банка заданий ОГЭ ФИПИ Задание № 14
- 7 В электронную таблицу занесли данные о тестировании учащихся. Всего в электронную таблицу (файл «14\_07», папка «ОГЭ-14») были занесены данные по 1000 учащимся. Ниже приведены первые строки таблицы.

|   | Α     | В               | С              | D    |
|---|-------|-----------------|----------------|------|
| 1 | Округ | Фамилия Предмет |                | Балл |
| 2 | С     | Ученик 1        | обществознание | 246  |
| 3 | В     | Ученик 2        | немецкий язык  | 530  |
| 4 | Ю     | Ученик 3        | русский язык   | 576  |
| 5 | CB    | Ученик 4        | обществознание | 304  |

На основании данных, содержащихся в таблице, выполните задания:

1. Определите, сколько учащихся в Юго-Западном округе (ЮЗ) выбрали в качестве любимого предмета обществознание? Ответ запишите в ячейку F2 таблицы.

2. Найдите средний тестовый балл у учащихся Северного округа (С). Ответ запишите в ячейку F3 таблицы с точностью двух знаков после запятой.

3. Постройте вертикальную диаграмму (гистограмму), отображающую число учащихся в Северном, Восточном и Южном округах. Левый верхний угол диаграммы разместите вблизи ячейки G5.

**8** В электронную таблицу занесли данные о тестировании учащихся. Всего в электронную таблицу (файл «14\_08», папка «ОГЭ-14») были занесены данные по 1000 учащимся. Ниже приведены первые строки таблицы.

|   | Α     | В        | С              | D    |
|---|-------|----------|----------------|------|
| 1 | Округ | Фамилия  | Предмет        | Балл |
| 2 | С     | Ученик 1 | обществознание | 246  |
| 3 | B     | Ученик 2 | немецкий язык  | 530  |
| 4 | Ю     | Ученик 3 | русский язык   | 576  |
| 5 | CB    | Ученик 4 | обществознание | 304  |

На основании данных, содержащихся в таблице, выполните задания:

1. Определите, сколько учащихся в Северо-Восточном округе (СВ) выбрали в качестве любимого предмета математику? Ответ запишите в ячейку F2 таблицы.

2. Найдите средний тестовый балл у учащихся по предмету биология. Ответ запишите в ячейку F3 таблицы с точностью одного знака после запятой.

3. Постройте график, отображающий число учащихся, выбравших в качестве любимого предмета информатику, физику и биологию. Левый верхний угол диаграммы разместите вблизи ячейки G5.

- ОГЭ. Информатика Использованы материалы автора и открытого банка заданий ОГЭ ФИПИ Задание № 14
- **9** В электронную таблицу (файл «14\_09», папка «ОГЭ-14») занесли данные о калорийности продуктов. Ниже приведены первые строки таблицы.

|   | A               | В       | С        | D           | Е                  |
|---|-----------------|---------|----------|-------------|--------------------|
| 1 | Продукт         | Жиры, г | Белки, г | Углеводы, г | Калорийность, Ккал |
| 2 | Арахис          | 45,2    | 26,3     | 9,9         | 552                |
| 3 | Арахис жареный  | 52      | 26       | 13,4        | 626                |
| 4 | Горох отварной  | 0,8     | 10,5     | 20,4        | 130                |
| 5 | Горошек зелёный | 0,2     | 5        | 8,3         | 55                 |

На основании данных, содержащихся в таблице, выполните задания:

1. Определите, сколько продуктов в таблице содержат меньше 10 г жиров и меньше 10 г углеводов? Запишите число этих продуктов в ячейку G2 таблицы.

2. Найдите среднюю калорийность продуктов с содержанием углеводов 0 г. Ответ запишите в ячейку G3 таблицы с точностью двух знаков после запятой.

3. Постройте вертикальную диаграмму (гистограмму), отображающую максимальные значения содержания белков, угловодов и жиров в продуктах, содержащихся в таблице. Левый верхний угол диаграммы разместите вблизи ячейки H5.

**10** В электронную таблицу (файл «14\_10», папка «ОГЭ-14») занесли данные о калорийности продуктов. Ниже приведены первые строки таблицы.

|   | Α               | В       | С        | D           | Ε                  |
|---|-----------------|---------|----------|-------------|--------------------|
| 1 | Продукт         | Жиры, г | Белки, г | Углеводы, г | Калорийность, Ккал |
| 2 | Арахис          | 45,2    | 26,3     | 9,9         | 552                |
| 3 | Арахис жареный  | 52      | 26       | 13,4        | 626                |
| 4 | Горох отварной  | 0,8     | 10,5     | 20,4        | 130                |
| 5 | Горошек зелёный | 0,2     | 5        | 8,3         | 55                 |

На основании данных, содержащихся в таблице, выполните задания:

1. Определите, сколько продуктов в таблице содержат меньше 15 г жиров, меньше 20 г углеводов и больше 10 г белков? Запишите число этих продуктов в ячейку G2 таблицы.

2. Найдите среднюю калорийность продуктов с содержанием белков больше 20 г. Ответ на этот вопрос запишите в ячейку G3 таблицы с точностью двух знаков после запятой.

3. Постройте график, отображающий средние значения содержания белков, угловодов и жиров в продуктах, содержащихся в таблице. Левый верхний угол диаграммы разместите вблизи ячейки H5.

- ОГЭ. Информатика Использованы материалы автора и открытого банка заданий ОГЭ ФИПИ Задание № 14
- 11 В электронную таблицу занесли результаты измерений роста и веса учащихся с 5 по 11 классы. Всего в электронную таблицу (файл «14\_11», папка «ОГЭ-14») были занесены данные по 211 ученикам. Ниже приведены первые строки таблицы.

|   | Α           | В          | С     | D    | E               |
|---|-------------|------------|-------|------|-----------------|
| 1 | Фамилия     | Имя        | Класс | Рост | Bec             |
| 2 | Абашкина    | Елена      | 9     | 168  | 50              |
| 3 | Аксенова    | Мария      | 9     | 183  | 71              |
| 4 | Александров | Константин | 7     | 170  | <mark>68</mark> |
| 5 | Алексеева   | Анастасия  | 8     | 162  | 58              |

На основании данных, содержащихся в таблице, выполните задания:

1. Определите, какой процент учащихся 9 класса имеет рост больше 180 см? Ответ с точностью двух знаков после запятой запишите в ячейку G2 таблицы.

2. Найдите вес самого тяжёлого учащегося 10 класса. Ответ на этот вопрос запишите в ячейку G3 таблицы.

3. Постройте горизонтальную (линейчатую) диаграмму, отображающую число учащихся весом не более 60 кг и свыше 60 кг. Левый верхний угол диаграммы разместите вблизи ячейки H5.

12 В электронную таблицу занесли результаты измерений роста и веса учащихся с 5 по 11 классы. Всего в электронную таблицу (файл «14\_12», папка «ОГЭ-14») были занесены данные по 211 ученикам. Ниже приведены первые строки таблицы.

|   | Α           | В          | С     | D    | E   |
|---|-------------|------------|-------|------|-----|
| 1 | Фамилия     | Имя        | Класс | Рост | Bec |
| 2 | Абашкина    | Елена      | 9     | 168  | 50  |
| 3 | Аксенова    | Мария      | 9     | 183  | 71  |
| 4 | Александров | Константин | 7     | 170  | 68  |
| 5 | Алексеева   | Анастасия  | 8     | 162  | 58  |

На основании данных, содержащихся в таблице, выполните задания:

1. Определите, какой процент учащихся 10 класса имеет вес не больше 65 кг? Ответ с точностью двух знаков после запятой запишите в ячейку G2 таблицы.

2. Найдите рост самого высокого учащегося 11 класса. Ответ на этот вопрос запишите в ячейку G3 таблицы.

3. Постройте круговую диаграмму, отображающую соотношение числа учащихся ростом до 165 см и не ниже 165 см. Левый верхний угол диаграммы разместите вблизи ячейки H5.

- ОГЭ. Информатика Использованы материалы автора и открытого банка за∂аний ОГЭ ФИПИ Задание № 14
- **13** В электронную таблицу записаны данные о работе сотрудников предприятия. Всего в электронную таблицу (файл «14\_13», папка «ОГЭ-14») были занесены данные по 150 сотрудникам. Ниже приведены первые строки таблицы.

|   | Α       | В        | С             | D    | E                   |
|---|---------|----------|---------------|------|---------------------|
| 1 | Фамилия | Имя      | Отчество      | План | Изготовлено деталей |
| 2 | Аверина | Валерия  | Евгеньевна    | 128  | 94                  |
| 3 | Алехина | Ольга    | Борисовна     | 115  | 115                 |
| 4 | Блинова | Ольга    | Александровна | 114  | 87                  |
| 5 | Блохина | Антонина | Николаевна    | 107  | 88                  |

На основании данных, содержащихся в таблице, выполните задания:

1. Найдите, сколько сотрудников должны обработать согласно плану более 115 деталей? Ответ запишите в ячейку G2 таблицы.

2. Определите, сколько процентов сотрудников не выполнили план? Ответ с точностью двух знаков после запятой запишите в ячейку G3 таблицы.

3. Постройте круговую диаграмму, отображающую соотношение числа сотрудников, выполнивших и невыполнивших план. Левый верхний угол диаграммы разместите вблизи ячейки H5.

14 В электронную таблицу записаны данные о работе сотрудников предприятия. Всего в электронную таблицу (файл «14\_14», папка «ОГЭ-14») были занесены данные по 150 сотрудникам. Ниже приведены первые строки таблицы.

|   | Α       | В        | С             | D    | E                   |
|---|---------|----------|---------------|------|---------------------|
| 1 | Фамилия | Имя      | Отчество      | План | Изготовлено деталей |
| 2 | Аверина | Валерия  | Евгеньевна    | 128  | 94                  |
| 3 | Алехина | Ольга    | Борисовна     | 115  | 115                 |
| 4 | Блинова | Ольга    | Александровна | 114  | 87                  |
| 5 | Блохина | Антонина | Николаевна    | 107  | 88                  |

На основании данных, содержащихся в таблице, выполните задания:

1. Определите, сколько сотрудников выполнили план? Ответ запишите в ячейку G2 таблицы.

2. Найдите максимальный процент выполнения плана изготовления деталей. Ответ с точностью двух знаков после запятой запишите в ячейку G3 таблицы.

3. Постройте вертикальную диаграмму (гистограмму), отображающую число сотрудников, изготовивших не менее 100 деталей и более 100 деталей. Левый верхний угол диаграммы разместите вблизи ячейки H5.

ОГЭ. Информатика Использованы материалы автора и открытого банка заданий ОГЭ ФИПИ

Задание № 14

15 В электронную таблицу занесли данные о стоимости и комплектации кондитерских изделий. Всего в электронную таблицу (файл «14\_15», папка «ОГЭ-14») были занесены данные по 1443 наименованиям. Ниже приведены первые строки таблицы.

|   | А                 | В                                 | С                    | D                             | E                       |
|---|-------------------|-----------------------------------|----------------------|-------------------------------|-------------------------|
| 1 | Артикул<br>товара | Наименование, описание товара     | Вес 1<br>штуки (гр.) | Количество штук<br>в упаковке | Цена за<br>штуку (руб.) |
| 2 | 2250              | Шоколад горький с ягодами годжи   | 70                   | 5                             | 109                     |
| 3 | 2251              | Шоколад горький с лесными ягодами | 70                   | 5                             | 109                     |
| 4 | 2252              | Шоколад горький с перцем          | 70                   | 5                             | 109                     |
| 5 | 2253              | Шоколад горький с семечками       | 70                   | 5                             | 109                     |

На основании данных, содержащихся в таблице, выполните задания:

1. Определите, какой процент от общего количества наименований составляют товары стоимостью менее 100 рублей за одну штуку? Ответ с точностью одного знака после запятой запишите в ячейку G2 таблицы.

2. Найдите максимальный вес упаковки в граммах в предложенной таблице? Ответ запишите в ячейку G3 таблицы.

3. Постройте горизонтальную (линейчатую) диаграмму, отображающую число товаров количеством 5, 10 и 15 штук в упаковке. Левый верхний угол диаграммы разместите вблизи ячейки H5.

16 В электронную таблицу занесли данные о стоимости и комплектации кондитерских изделий. Всего в электронную таблицу (файл «14\_16», папка «ОГЭ-14») были занесены данные по 1443 наименованиям. Ниже приведены первые строки таблицы.

|   | A                 | B                                 | С                    | D                             | E                       |
|---|-------------------|-----------------------------------|----------------------|-------------------------------|-------------------------|
| 1 | Артикул<br>товара | Наименование, описание товара     | Вес 1<br>штуки (гр.) | Количество штук<br>в упаковке | Цена за<br>штуку (руб.) |
| 2 | 2250              | Шоколад горький с ягодами годжи   | 70                   | 5                             | 109                     |
| 3 | 2251              | Шоколад горький с лесными ягодами | 70                   | 5                             | 109                     |
| 4 | 2252              | Шоколад горький с перцем          | 70                   | 5                             | 109                     |
| 5 | 2253              | Шоколад горький с семечками       | 70                   | 5                             | 109                     |

На основании данных, содержащихся в таблице, выполните задания:

1. Найдите минимальный вес упаковки в граммах в предложенной таблице? Ответ запишите в ячейку G2 таблицы.

 Определите, какой процент от общего количества наименований составляют товары весом упаковки более 300 граммов? Ответ запишите в ячейку G3 таблицы с точностью одного знака после запятой.

3. Постройте вертикальную диаграмму (гистограмму), отображающую число товаров весом 1 штуки 100, 200 и 300 гр. Левый верхний угол диаграммы разместите вблизи ячейки H5.

ОГЭ. Информатика Использованы материалы автора и открытого банка заданий ОГЭ ФИПИ Задание № 14

17 В электронной таблице хранятся данные об изданных детских книгах. Всего в электронную таблицу (файл «14\_17», папка «ОГЭ-14») были занесены данные по 134 книгам. Ниже приведены первые строки таблицы.

|   | Α                   | В                            | С       | D       |
|---|---------------------|------------------------------|---------|---------|
| 1 | Автор               | Название книги               | Год     | Рейтинг |
| 1 |                     |                              | издания | книги   |
| 2 | Агния Барто         | Стихи для детей              | 1925    | 316     |
| 3 | Алан Александр Милн | Винни-Пух                    | 1928    | 254     |
| 4 | Александр Волков    | Волшебник Изумрудного города | 1939    | 1235    |
| 5 | Александр Пушкин    | Руслан и Людмила             | 1820    | 1472    |

На основании данных, содержащихся в таблице, выполните задания:

1. Определите, какое количество произведений издано до 1910 года? Ответ запишите в ячейку F2 таблицы.

2. Определите, какой процент книг, изданных ранее 1900 года, имеет рейтинг не ниже 900? Ответ с точностью двух знаков после запятой запишите в ячейку F3 таблицы.

3. Постройте круговую диаграмму, отображающую соотношение книг, имеющих рейтинг до 750, и не менне 750. Левый верхний угол диаграммы разместите вблизи ячейки F5.

18 В электронной таблице хранятся данные об изданных детских книгах. Всего в электронную таблицу (файл «14\_18», папка «ОГЭ-14») были занесены данные по 134 книгам. Ниже приведены первые строки таблицы.

|   | Α                   | В                            | С              | D                |
|---|---------------------|------------------------------|----------------|------------------|
| 1 | Автор               | Название книги               | Год<br>издания | Рейтинг<br>книги |
| 2 | Агния Барто         | Стихи для детей              | 1925           | 316              |
| 3 | Алан Александр Милн | Винни-Пух                    | 1928           | 254              |
| 4 | Александр Волков    | Волшебник Изумрудного города | 1939           | 1235             |
| 5 | Александр Пушкин    | Руслан и Людмила             | 1820           | 1472             |

На основании данных, содержащихся в таблице, выполните задания:

1. Определите, какой процент книг из всего списка имеет рейтинг больше 1000? Ответ с точностью двух знаков после запятой запишите в ячейку F2 таблицы.

2. Найдите максимальный показатель рейтинга произведений, изданных до 1940 года? Ответ запишите в ячейку F3 таблицы.

3. Постройте горизонтальную (линейчатую) диаграмму, отображающую число книг, изданных до 1950 года включительно, и после 1950 года. Левый верхний угол диаграммы разместите вблизи ячейки F5.

- ОГЭ. Информатика Использованы материалы автора и открытого банка заданий ОГЭ ФИПИ Задание № 14
- 19 В электронную таблицу занесли данные о погоде. Всего в электронную таблицу (файл «14\_19», папка «ОГЭ-14») были занесены данные о погоде за 396 дней. Ниже приведены первые строки таблицы.

|   | Α          | В                  | С                           | D                      | E                |
|---|------------|--------------------|-----------------------------|------------------------|------------------|
| 1 | Дата       | Температура,<br>оС | Атм. давление,<br>мм рт.ст. | Скорость<br>ветра, м/с | Облачность,<br>% |
| 2 | 01.01.2013 | -0,3               | 746                         | 1                      | 100              |
| 3 | 02.01.2013 | 0,5                | 746                         | 1                      | 100              |
| 4 | 03.01.2013 | -2                 | 744                         | 1                      | 100              |
| 5 | 04.01.2013 | 0,8                | 740                         | 1                      | 100              |

На основании данных, содержащихся в таблице, выполните задания:

1. Найдите, сколько дней в году атмосферное давление было выше 760 мм ртутного столба? Ответ запишите в ячейку G2 таблицы.

2. Определите, какое среднее атмосферное давление было в дни с температурой воздуха не ниже 0 °C? Ответ с точностью двух знаков после запятой запишите в ячейку G3 таблицы.

3. Постройте график, отображающий изменение температуры в первые 10 дней марта-месяца. Левый верхний угол диаграммы разместите вблизи ячейки H5.

20 В электронную таблицу занесли данные о погоде. Всего в электронную таблицу (файл «14\_20», папка «ОГЭ-14») были занесены данные о погоде за 396 дней. Ниже приведены первые строки таблицы.

|   | Α          | В                  | С                           | D                      | E                |
|---|------------|--------------------|-----------------------------|------------------------|------------------|
| 1 | Дата       | Температура,<br>оС | Атм. давление,<br>мм рт.ст. | Скорость<br>ветра, м/с | Облачность,<br>% |
| 2 | 01.01.2013 | -0,3               | 746                         | 1                      | 100              |
| 3 | 02.01.2013 | 0,5                | 746                         | 1                      | 100              |
| 4 | 03.01.2013 | -2                 | 744                         | 1                      | 100              |
| 5 | 04.01.2013 | 0,8                | 740                         | 1                      | 100              |

На основании данных, содержащихся в таблице, выполните задания:

1. Найдите, сколько дней в году с температурой ниже -5 °С? Ответ запишите в ячейку G2 таблицы.

2. Определите, какова средняя температура воздуха в дни, когда скорость ветра 1 м/с, а облачность менее 80%? Ответ с точностью двух знаков после запятой запишите в ячейку G3 таблицы.

3. Постройте график, отображающий изменение атмосферного давления с 16.05.2013г. по 25.05.2013г. Левый верхний угол диаграммы разместите вблизи ячейки H5.